## How To Send a SecureSignature Secure Message to Multiple Recipients?

| SenditCertified" |                | d™ | =                                                                                                    | ?              |         | €     |  |
|------------------|----------------|----|----------------------------------------------------------------------------------------------------|----------------|---------|-------|--|
|                  |                |    | New Email                                                                                                    |                |         |       |  |
|                  | New Email      |    |                                                                                                    | Save Draft Bac | :k Se   | nd    |  |
|                  | Dashboard      |    | Select Recipient *                                                                                                    |                |         |       |  |
| ۲                | Secure Package | ~  |                                                                                                    |                |         |       |  |
| 0                | Secure Vault   |    | Please fill out this field.<br>Selected Recipients                                                                                                    | 👗 Contact: (   | ) 👑 Gro | up: 0 |  |
| 2                | Secure Inbox   |    |                                                                                                    |                |         |       |  |
| :                | Contacts       | ~  | Subject *                                                                                                    |                |         |       |  |
| ۵                | Options        | ~  | Enter Subject                                                                                                    |                |         |       |  |
| €                | Logout         |    | Message                                                                                                    |                |         |       |  |
|                  |                |    | 🖻 Source   🔏 🔓 💼 💼 💼 🔶 A P 😻 -                                                                                                    |                |         |       |  |
|                  |                |    | B $I$ S $ I_x  \coloneqq$ Insert/Remove Bulleted List $\exists I \exists I \exists I$ 99 $ I_x  \equiv I \equiv I \equiv I \equiv I \equiv I$ $@ = II = I$ |                |         |       |  |
|                  |                |    | Styles - Format - Font - Size - A - 🔯 - 🔀 ?                                                                                                    |                |         |       |  |
|                  |                |    | Hello                                                                                                    |                |         |       |  |
|                  |                |    |                                                                                                    |                |         |       |  |
|                  |                |    |                                                                                                    |                |         |       |  |
|                  |                |    |                                                                                                    |                |         |       |  |

1) Login to your account & click on "New Email" from the side navigation bar.

|   | SenditCertifie | d"" | =                                               | 2 🕕 Ð                                                     |
|---|----------------|-----|-------------------------------------------------|-----------------------------------------------------------|
|   |                |     | New Email                                       |                                                           |
|   | New Email      |     |                                                 | Save Draft Back Send                                      |
|   | Dashboard      |     | Select Recipient *                              |                                                           |
| ۲ | Secure Package | ~   | felipe087@klttec.com 🔕 yacob39295@timevod.com 😒 | ×                                                         |
| 0 | Secure Vault   |     | Selected Recipients                             | 🌲 Contact: 2 👹 Group: 0                                   |
| 2 | Secure Inbox   |     | ≗ felipe087@klttec.com                          | ^                                                         |
| * | Contacts       | ~   | Name: Test Tset                                 | Phone: +1-5894716321                                      |
| ۵ | Options        | ~   | Delivery Options                                | Document Rights Management                                |
| Ð | Logout         |     | Send Text Alert                                 | Enable Document Viewing (In Web Browser)   Need Help?     |
|   |                |     | Restrict Forwarding                             | (Note: Document file cannot be preview. It will download) |
|   |                |     | Access Code  1 Need Help?                       | Restrict Downloading     Need Help?                       |
|   |                |     | Access Code Generate Access Code                | Restrict Printing  Need Help?                             |
|   |                |     | Notify Recipient of Access Code via Text Alert  |                                                           |
|   |                |     | Use this setting for all recipients             |                                                           |
|   |                |     | ≜ vecch29285@timeucl.com                        |                                                           |

 Choose recipients from the input .after choosing the "Recipient", their information will appear. If you wish to add more recipients, select more at this time.

|   |                | d™ |                                                                                                    | ?  | 0      | €     | ^ |
|---|----------------|----|----------------------------------------------------------------------------------------------------|----|--------|-------|---|
|   |                |    | New Email                                                                                                    |    |        |       |   |
|   | New Email      |    | Notify Recipient of Access Code via Text Alert                                                                                          |    |        |       |   |
|   | Dashboard      |    | Use this setting for all recipients                                                                                                    |    |        |       |   |
| Ø | Secure Package | ~  | Subject *                                                                                                    |    |        |       |   |
| 0 | Secure Vault   |    | Enter Subject                                                                                                    |    |        |       |   |
| 2 | Secure Inbox   |    | Message                                                                                                    |    |        |       |   |
| ÷ | Contacts       | ~  | 図 Source   X ℃ 値 値 値 ( ◆ / ◆ / ♥ - )<br>B I 5   I <sub>x</sub>   II: IInset/Remove Bulleted List   非 非   ୨୨   社 主 三 三   ∞ ⊲ ♥   □ 田 Ξ Ω |    |        |       | J |
| ۵ | Options        | ~  | Styles - Format - Font - Size - A · C · C · C                                                                                           |    |        |       |   |
| € | Logout         |    | Hello                                                                                                    |    |        |       |   |
|   |                |    |                                                                                                    |    |        |       |   |
|   |                |    |                                                                                                    |    |        |       |   |
|   |                |    |                                                                                                    |    |        |       |   |
|   |                |    |                                                                                                    |    |        |       |   |
|   |                |    | No Attach File                                                                                                    |    | For e  | esign |   |
|   |                |    |                                                                                                    | Ba | ck Sei | nd    |   |

- 3) First enter a subject in subject input.
- 4) Enter the message in the message body.
- 5) After that click on the "Attach File" button to attach a file.

|                    | ≡                              | ſ                                |                           |      |   | e 🚺 🧐     |
|--------------------|--------------------------------|----------------------------------|---------------------------|------|---|-----------|
|                    | New Email                      | Select File                      |                           | ×    |   |           |
| New Email          | Subject *                      | Choose a file from your computer |                           |      |   |           |
| Dashboard          | Enter Subject                  | Choose Files No file chosen      | UPLOAD                    |      |   |           |
| Dasiboard          | Message                        | -                                | <b>3</b> ,                | 1.1  |   |           |
| 😯 Secure Package 🗸 | 🕑 Source   💥 🖗                 | PDFPAYMENTS                      | Aug 05, 09:33 am 12.34 KB |      |   |           |
| Secure Vault       | BI <del>S</del> I <sub>x</sub> | yacob39295_at_timevod_com_down   | Sep 20, 07:00 PM 17.96 KB | 1.4  |   |           |
| Secure Inbox       | Styles - F                     | yacob39295_at_timevod_com_down   | Sep 20, 06:54 PM 17.27 KB |      |   |           |
| 💄 Contacts 🗸 🗸     | Hello                          | download.jpg                     | Sep 14, 05:23 PM 12.61 KB |      |   |           |
| 🔹 Options 🗸 🗸      |                                | download (1).jpg                 | Sep 27, 03:07 PM 5.79 KB  |      |   |           |
| ➔ Logout           |                                | environment-earth-day-hands-tr   | Aug 31, 10:15 PM 48.6 KB  |      |   |           |
|                    |                                | n 🖻                              | A 00 04:00 DM 4.07 I/D    |      |   |           |
|                    |                                |                                  |                           | Done | _ |           |
|                    | 📎 Attach File                  |                                  |                           | _    |   | For esign |
|                    | @ download.jj                  | pg                               |                           |      |   | 2.61 KB 🗙 |
|                    |                                |                                  |                           |      |   | Back Send |

6) After clicking on the attach button you will see the popup, select the attachment.

7) After selecting, click on "Done".

| T             |                              | d™ |                                                                                                    | ?        |       | €      | ŕ |
|---------------|------------------------------|----|----------------------------------------------------------------------------------------------------|----------|-------|--------|---|
|               |                              |    | New Email                                                                                                    |          |       |        |   |
|               | New Email                    |    | Message                                                                                                    |          |       |        |   |
| ::<br>•       | Dashboard<br>Secure Package  | ~  | B       Source       X       ∩       ⊕ $\bullet$ $\bullet$ |          |       |        |   |
| 0             | Secure Vault<br>Secure Inbox |    | Helto                                                                                                    |          |       |        |   |
| •             | Contacts                     | ~  |                                                                                                    |          |       |        |   |
| <b>¢</b><br>∋ | Options<br>Logout            | ~  |                                                                                                    |          | E For | ocian  | I |
|               |                              |    | C download.jpg                                                                                                    | 12.61 KB | ×     | esigii |   |
|               |                              |    |                                                                                                    | Ba       | ck Se | Ind    |   |
|               |                              |    | Terms & Conditions   Patents   Privacy Policy   DMCA Policy<br>Copyright 2021. All Rights Reserved.                                                                                                    |          |       |        |   |

8) Click on "For esign" check box after that, there will be a check box on the attached document which are supported for esign, check the document which you want to send as esign & uncheck the document which are not required for esign.

|   | Sendit Certifie | d™ | ≡      | Q Search mail                |               |                                     | ? | I      | € |
|---|-----------------|----|--------|------------------------------|---------------|-------------------------------------|---|--------|---|
|   |                 |    | ► Sent |                              |               |                                     |   |        | T |
|   | New Email       |    |        | То                           | Subject       | Date                                | , | Action |   |
|   | Dashboard       |    |        | To: felipe087,yacob39295     | Test          | 09/27/2021 11:57:56 AM Asia/Kolkata | e | :      |   |
| 0 | Secure Package  | ^  |        | To: felipe087,yacob39295     | Test          | 09/24/2021 05:47:31 PM Asia/Kolkata | e | :      | 0 |
|   | Inbox           | 18 |        | To: hagesab653               | Test          | 09/24/2021 03:28:38 PM Asia/Kolkata | e | :      | 0 |
| • | Sent            | 30 |        | To: yacob39295               | Another one   | 09/20/2021 01:28:49 PM Asia/Kolkata | e | :      | 0 |
| Î | Recycle Bin     | 68 |        | To: yacob39295               | Test          | 09/20/2021 01:22:35 PM Asia/Kolkata | e | :      | 0 |
|   | Draft           | 56 |        | To: hepodof439               | Test for from | 09/15/2021 04:40:36 PM Asia/Kolkata | e | :      | 0 |
| 0 | Secure Vault    |    |        | To: mafeso1643               | Test          | 09/08/2021 02:59:08 PM Asia/Kolkata | e | :      | 0 |
|   | Secure Inbox    |    |        | To: verey97347               | Test          | 09/01/2021 11:59:51 AM Asia/Kolkata | e | :      | 0 |
| : | Contacts        | ~  |        | To: verey97347               | Test          | 08/31/2021 03:29:32 PM Asia/Kolkata | e | :      | 0 |
| ۵ | Options         | ~  |        | To: verey97347               | Test          | 08/31/2021 10:12:15 AM Asia/Kolkata | e | :      | 0 |
| € | Logout          |    |        | To: tidax42614,7abdulla.abas | Test          | 08/27/2021 03:45:56 PM Asia/Kolkata | e | :      | 0 |
|   |                 |    |        | To: kmdk.sol,tidax42614      | Test          | 08/27/2021 03:43:10 PM Asia/Kolkata | e | :      | 0 |
|   |                 |    |        | To: TestGroup                | TestGroupSign | 08/27/2021 02:07:42 PM Asia/Kolkata | e | :      | 0 |

9) Click on "send" button to send the mail.

10) In the sent box you can check the proof of delivery log of the sent mail by clicking on the "i" Icon in the action column. After that click on the row in which your message has been sent.

|    |                | d™ | ≡                            |                                      |                         | ? 🏮 E                                       |
|----|----------------|----|------------------------------|--------------------------------------|-------------------------|---------------------------------------------|
|    |                |    | Sent Email                   |                                      |                         | Back Proof Of Delivery Log                  |
|    | New Email      |    | Test                         |                                      |                         | <b>↑</b>                                    |
| :: | Dashboard      |    | Message                      |                                      |                         |                                             |
| ۲  | Secure Package | ^  | Hello                        |                                      |                         | •                                           |
|    | Inbox          | 18 | 1 Attachments                |                                      |                         |                                             |
| >  | Sent           | 30 |                              |                                      |                         | 12.51 KB                                    |
| ī  | Recycle Bin    | 68 | downood.pg                   |                                      |                         |                                             |
|    | Draft          | 56 | 0 Signed document users list |                                      |                         |                                             |
| 0  | Secure Vault   |    |                              |                                      |                         | Q 🖶 III 👳                                   |
|    | Secure Inbox   |    | Name / Email                 | Attachment                           | Attachment Size         | Action                                      |
| •  | Contacts       | ~  |                              |                                      | No records found        |                                             |
|    | Options        |    |                              |                                      |                         | Rows per page: 10 $\checkmark$ 0-0 of 0 < > |
| Ť  | Options        | Ť  | Reply All   Forward          |                                      |                         |                                             |
| €  | Logout         |    |                              |                                      |                         |                                             |
|    |                |    |                              | Terms & Conditions   Patents   Priva | cy Policy   DMCA Policy |                                             |
|    |                |    |                              | Copyright 2021. All Rights           | s Reserved.             |                                             |

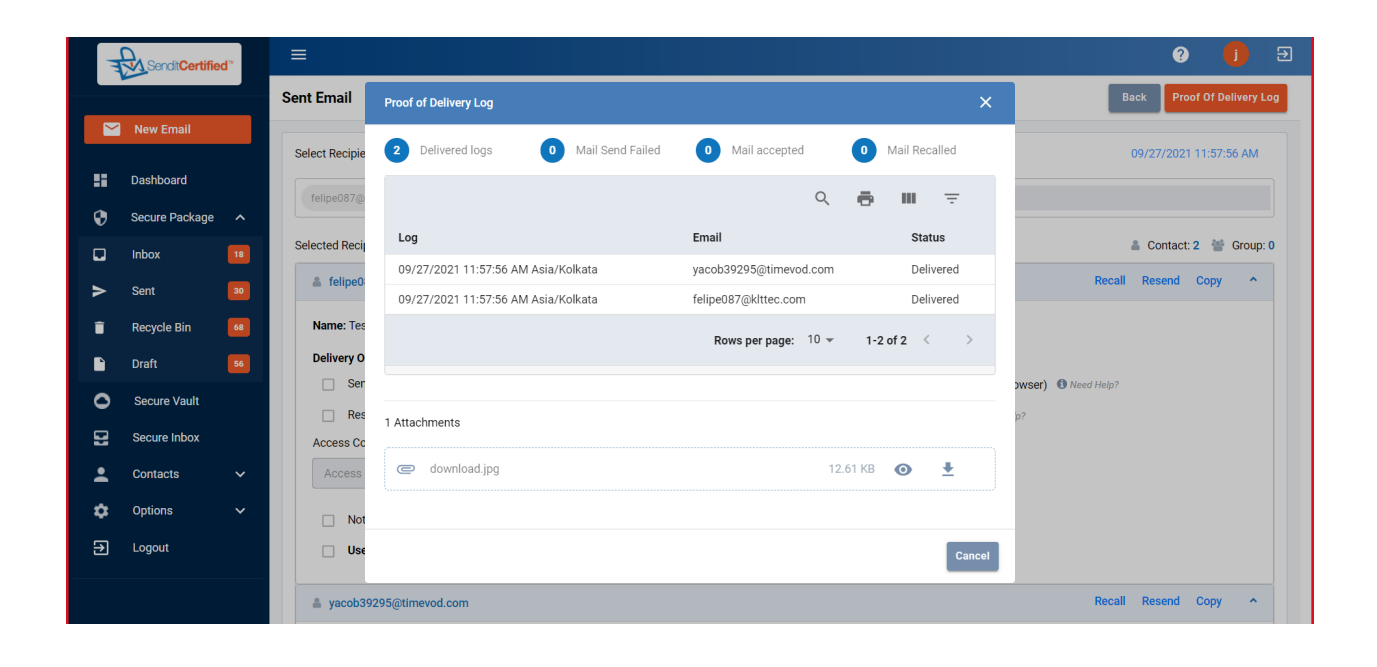

11) After clicking, You will see the "Sent Email" screen in this also you can check the proof of delivery log by clicking the "proof of delivery log" button.

12) When the recipients have signed the document, the signed copy of the document is saved to your SecureVault and is emailed to each recipient.